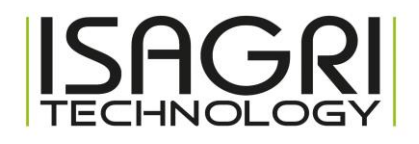

# Installation pilote bixolon SPP-R310plus

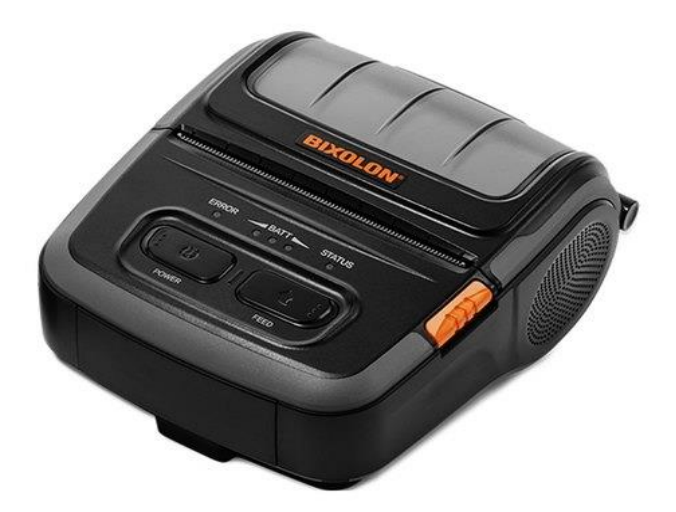

## Sommaire

| 1. | CONNEXION DE L'IMPRIMANTE EN BLUETOOTH   | 3 |
|----|------------------------------------------|---|
| 2. | REPERER LE PORT COM ATTRIBUE PAR WINDOWS | 6 |
| 3. | INSTALLATION DU PILOTE                   | 9 |

### 1. CONNEXION DE L'IMPRIMANTE EN BLUETOOTH

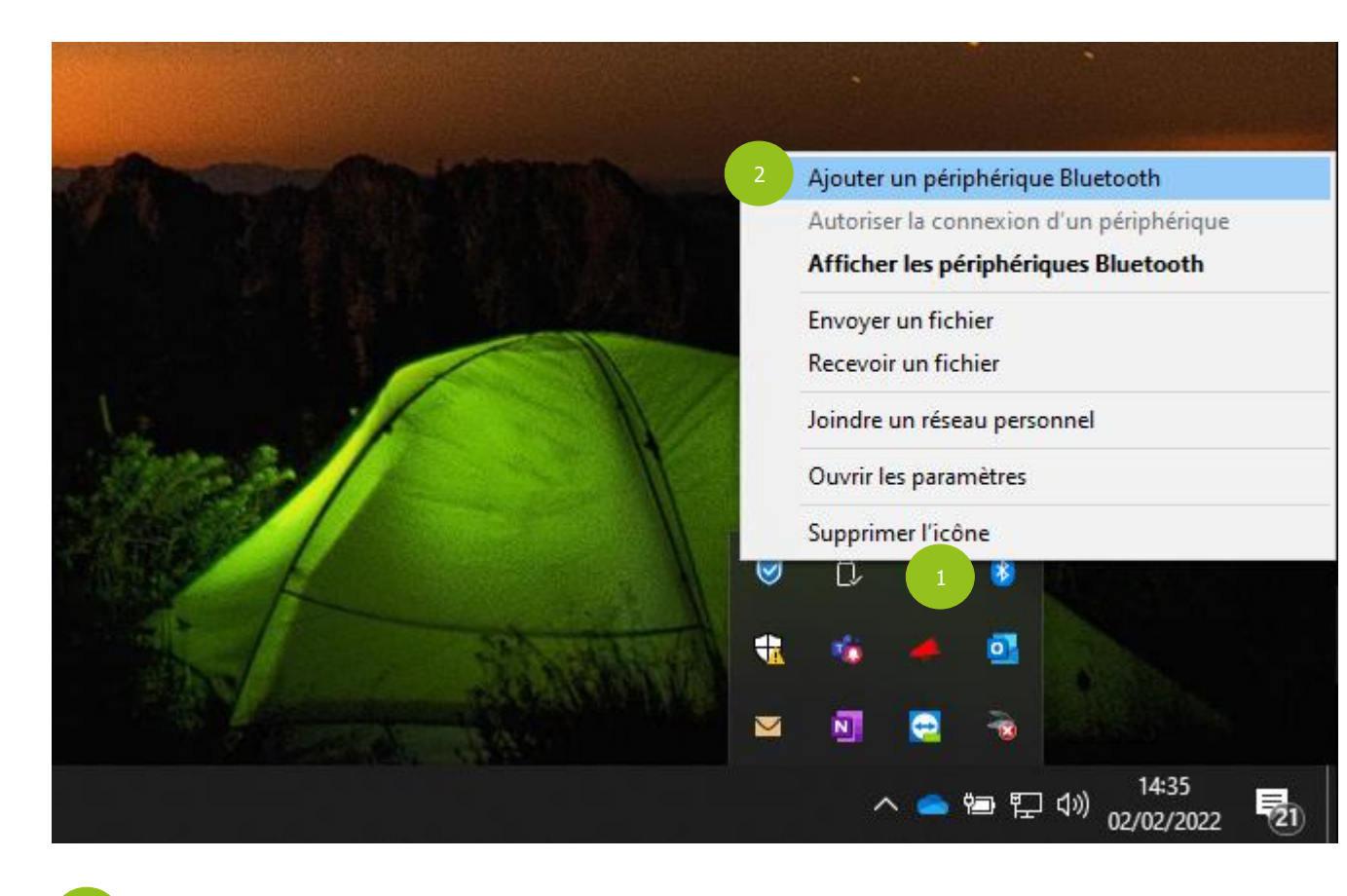

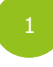

Cliquer droit sur icone du bluetooth

Cliquer sur « Ajouter un périphérique Bluetooth »

| ← Paramètres                  |                                                      |
|-------------------------------|------------------------------------------------------|
| ல் Accueil                    | Appareils Bluetooth et autres                        |
| Rechercher un paramètre       | + Ajouter un appareil Bluetooth ou un autre appareil |
| Périphériques                 |                                                      |
| Appareils Bluetooth et autres | Bluetooth Activé                                     |

1

Cliquer sur « Ajouter un appareil Bluetooth ou un autre appareil »

|                                |                                                                         | BIXOION S                          | PP-R3 |
|--------------------------------|-------------------------------------------------------------------------|------------------------------------|-------|
| Ajouter un appare              | il                                                                      | ×                                  |       |
| Ajouter u                      | n appareil                                                              |                                    |       |
| Choisissez le ty               | pe d'appareil que vous voulez ajou                                      | iter.                              |       |
| 1 🛠 Bluetooth<br>Souris, clavi | ers, stylets, périphériques audio ou aut                                | res types d'appareils Bluetooth    |       |
| Écran ou s<br>Moniteurs s      | tation d'accueil sans fil<br>ans fil, téléviseurs ou PC qui utilisent N | liracast ou des docks sans fil     |       |
| H Tout le res<br>Manettes Xi   | te<br>box avec adaptateur sans fil, DLNA, etc                           |                                    |       |
|                                |                                                                         |                                    |       |
| 1 Cliquer sur « B              | luetooth »                                                              |                                    |       |
| Ajouter un ap                  | pareil                                                                  |                                    | ×     |
| Ajouter                        | un appareil                                                             |                                    |       |
| Vérifiez que<br>appareil ci-c  | votre appareil est allumé et qu'il<br>lessous pour vous connecter.      | peut être détecté. Sélectionnez un |       |
|                                | 310<br>xion                                                             |                                    |       |
| Saisiss                        | ez le code PIN pour SPP-R310.                                           |                                    |       |
| 2 0000                         | þ                                                                       |                                    | Х     |
| 3                              | Connecter                                                               | Annuler                            |       |
|                                |                                                                         |                                    |       |
| 1 Cliquer sur « S              | PP-R310 »                                                               |                                    |       |
| 2 Rentrer le                   | code PIN « 0000 »                                                       |                                    |       |

Cliquer sur « Connecter »

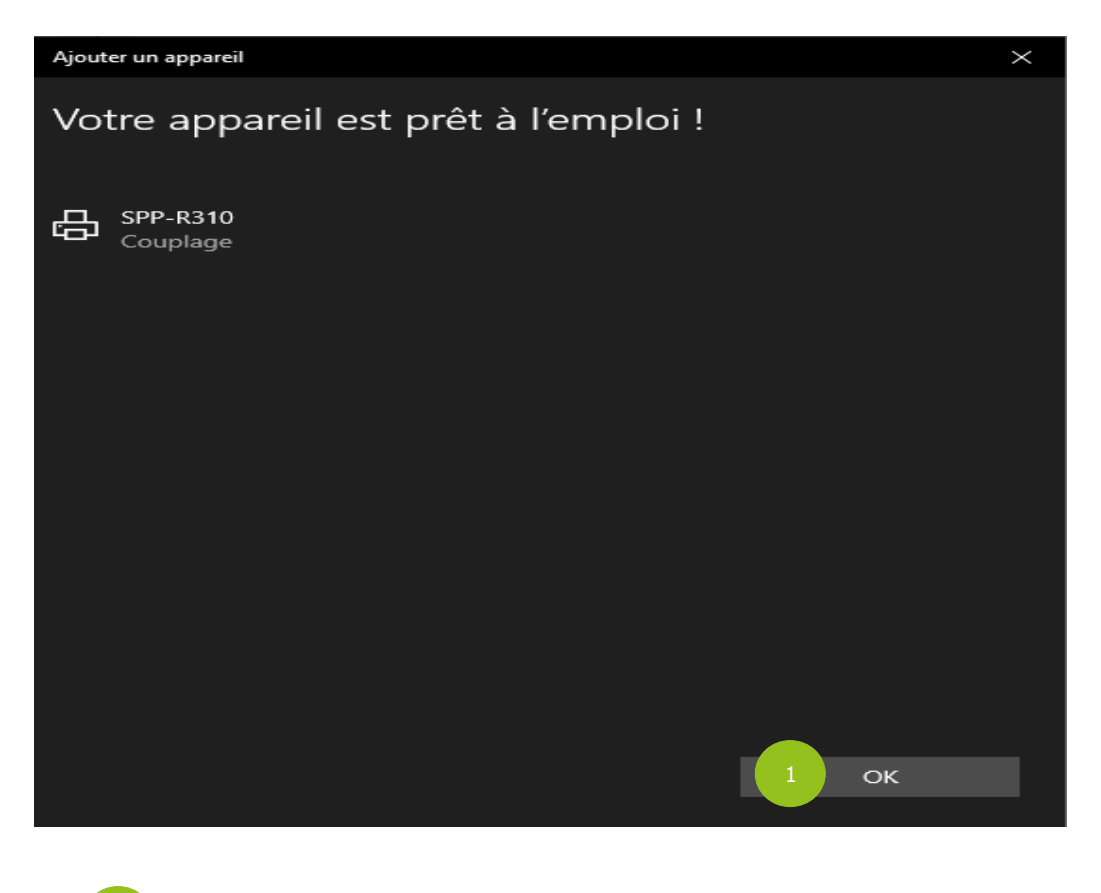

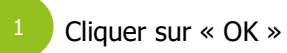

### L'imprimante est connectée en bluetooth au pc

#### 2. REPERER LE PORT COM ATTRIBUE PAR WINDOWS

| ī !        | Cout Applications Documents                       | Web        |
|------------|---------------------------------------------------|------------|
|            | Meilleur résultat                                 | 1          |
| 1          | Panneau de configuration<br>Système               |            |
|            | Rechercher sur le Web                             |            |
|            | Q panne - Afficher plus de résultats de recherche | >          |
|            | Q Panneau de configuration                        | >          |
|            | Q panneau                                         | >          |
|            | Q panne <b>au solaire</b>                         | >          |
|            | Q panneaux photovoltaïques                        | >          |
| ue         | Q panneau attention                               | >          |
|            | Applications                                      |            |
|            | Panne_Internet.exe                                | >          |
|            | anne_Impression.exe                               | >          |
|            | PanneInternet.exe                                 | >          |
|            | Paramètres (3)                                    |            |
| lité : con | surcez nos recommandations                        |            |
| Q          | panne 📄 🧎 🍅                                       | <b>•</b> ( |
|            |                                                   |            |

Ajuster les paramètres de l'ordinateur

Aller dans « Panneau de configuration » à partir de la recherche windows

| <b>.</b> | Administrateur BDE<br>(32 bits)          |             | Barre des tâches et<br>navigation   | <b></b> | Centre de mobilité<br>Windows        | •  | Centre de synchronisation        |
|----------|------------------------------------------|-------------|-------------------------------------|---------|--------------------------------------|----|----------------------------------|
| ţ,       | Centre Réseau et partage                 | R           | Chiffrement de lecteur<br>BitLocker |         | Clavier                              | 82 | Comptes d'utilisateurs           |
| 4        | Connexions RemoteApp et<br>Bureau à dist | P           | Date et heure                       |         | Dossiers de travail                  | Ì  | Espaces de stockage              |
|          | Exécution automatique                    | 1           | Gestion des couleurs                | 2       | Gestionnaire de<br>périphériques     | Ø  | Gestionnaire<br>d'identification |
| 0        | Historique des fichiers                  | (interview) | Java (32 bits)                      | ٩       | Mail (Microsoft Outlook)             | ٢  | Options d'alimentation           |
| <b>(</b> | Options d'ergonomie                      | R           | Options d'indexation                |         | Options de l'Explorateur de fichiers |    | Options Internet                 |
| -        | Outils Windows                           |             | Pare-feu Windows 1<br>Defender      |         | Périphériques et<br>imprimantes      | A  | Polices                          |
|          | Programmes et                            |             |                                     |         |                                      | _  |                                  |

Repérer « Périphérique et imprimantes » et faire clique droit

Afficher par : Grandes icônes 🔻

#### **Bixolon SPP-R310**

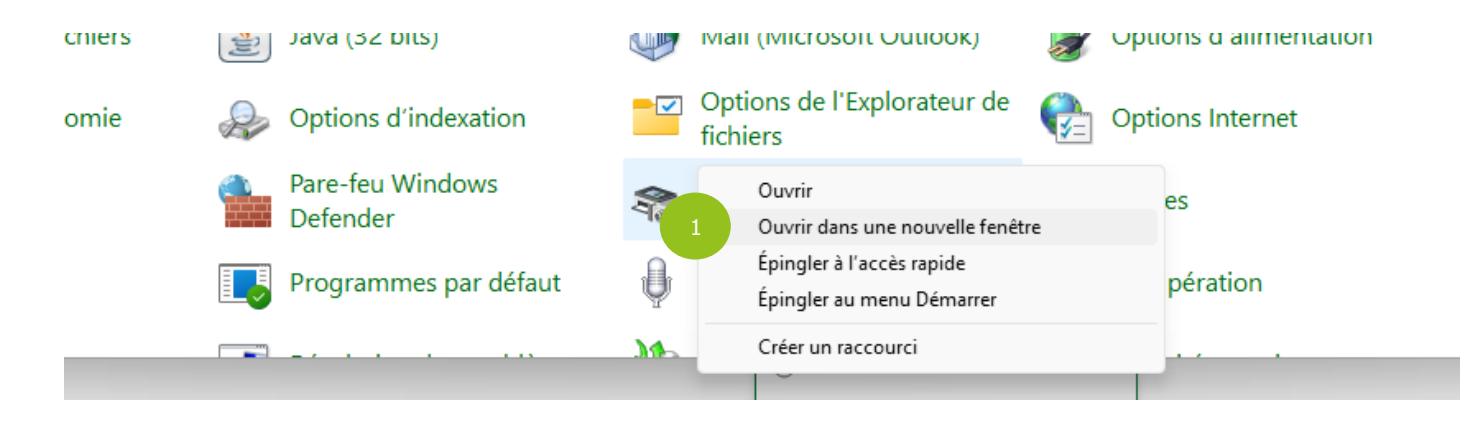

Cliquer sur « Ouvrir dans une nouvelle fenêtre » pour avoir ancienne fenêtre de Windows

~ Imprimantes

| BIXOLON  |  |
|----------|--|
| BCD-2000 |  |

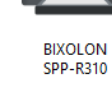

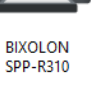

OneNote

SPP-R3

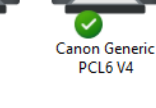

EPSON TM-P80 Receipt

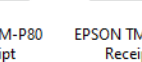

EPSON TM-T88V Receipt

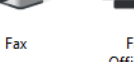

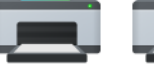

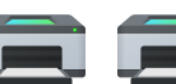

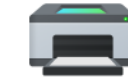

Fax - HP OfficeJet 3830 Microsoft Print to PDF series

Microsoft XPS Document Writer

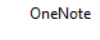

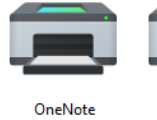

SPP-R310

Créer un raccourci

Propriétés

Cliquer sur « Propriétés »

Supprimer le périphérique

Faire un clique droit sur « SPP-R310 »

Résoudre les problèmes

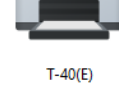

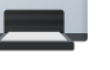

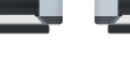

\_ \_ . . . \_ .

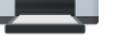

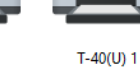

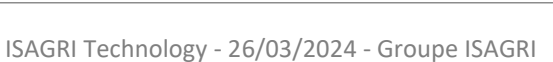

| Propriétés de : SPP-R310                                                                                          | $\times$   |
|----------------------------------------------------------------------------------------------------|------------|
| Général M 1 Services Bluetooth                                                                                    |            |
| Ce périphérique Bluetooth offre les services suivants. Pour utilise<br>un service, sélectionnez la case à cocher. | F          |
| Services Bluetooth Port série (SPP) « SPP Dev » COM5                                                              |            |
|                                                                                                    |            |
| OK Annuler Applique                                                                                               | ¥ <b>r</b> |

1 Aller dans l'onglet « Services »

Noter le port COM (associer il sera utile pour faire l'installation)

#### 3. INSTALLATION DU PILOTE

| 📕   🛃 🗖 🗧   Bixolon SPPR-310plus                |                                                    |         |       |
|-------------------------------------------------|----------------------------------------------------|---------|-------|
| Fichier Accueil Partage Affichage               |                                                    |         |       |
| ← → 1 → Aide_provigie_maxi → Pilotes Imprimante | es Windows 10 > Bixolon SPPR-310plus               |         |       |
| Ce PC                                           | ^ Nom                                              | Statut  | Mod   |
| Eureau                                          | 2 \iint Software_SPP-R310_Windows_Driver_V1        | $\odot$ | 03/06 |
| Documents                                       |                                                    |         |       |
| 📰 Images                                        |                                                    |         |       |
| 👌 Musique                                       |                                                    |         |       |
| 🧊 Objets 3D                                     |                                                    |         |       |
| 🕂 Téléchargements                               |                                                    |         |       |
| 📑 Vidéos                                        |                                                    |         |       |
| Line Windows (C:)                               |                                                    |         |       |
| L LICD (D.)                                     |                                                    |         |       |
|                                                 |                                                    |         |       |
| 1 Le pilote se trouve dans le dos               | ssier « Aide_provigie_maxi » se trouvant sur le bu | ireau,  |       |

(Aide\_provigie\_maxi\Pilotes Imprimantes Windows 10\Bixolon SPPR-310plus)

Double cliquer sur le pilote « Software\_SPP-R310\_Windows\_Driver\_V1.1.7 »

| Select Se      | tup Language                                        | ×      |
|----------------|-----------------------------------------------------|--------|
| 1 <del>7</del> | Select the language to use during the installation: |        |
|                | English                                             | $\sim$ |
|                | 1 OK Cancel                                         |        |

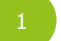

Cliquer sur « OK »

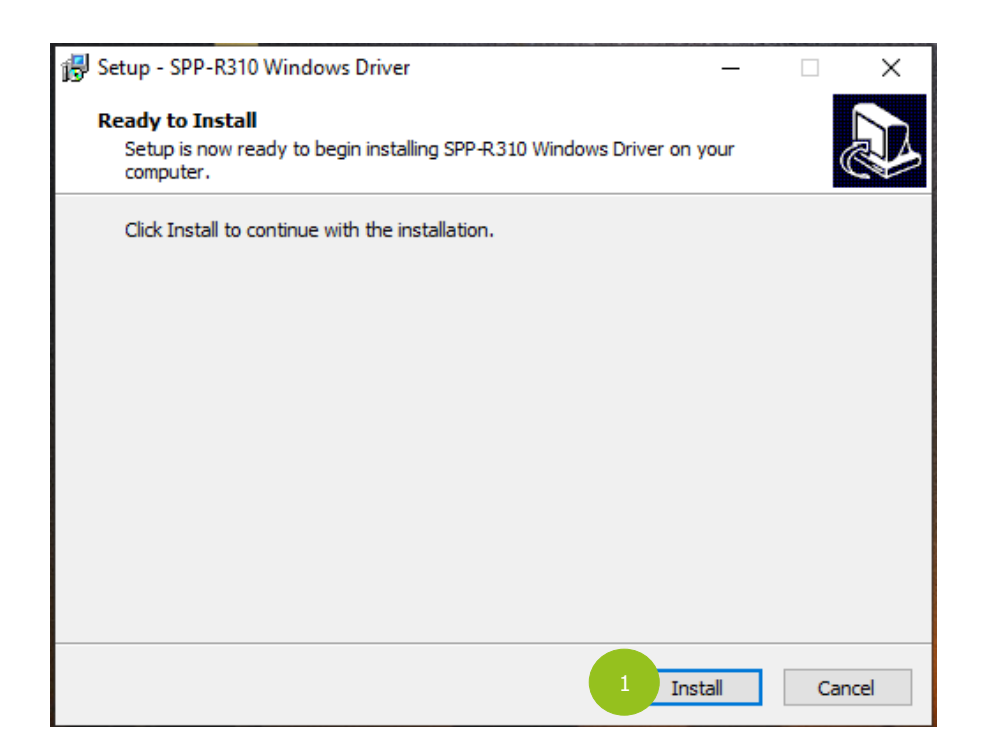

Cliquer sur « Install »

| BIXOLON Windows D | river Setup Wizard                                                  |
|-------------------|---------------------------------------------------------------------|
|                   | Welcome to Windows driver setup wizard.                             |
|                   | The wizard helps you install or uninstall SPP-R310 windows drivers. |
| 6                 | Installation     Ise Network Auto Installation Option               |
|                   |                                                                     |
|                   | Use Advanced Uninstallation Option                                  |
|                   | To continue, click Next.                                            |
|                   | < Back 1 Next > Cancel                                              |

Cliquer sur « Next » laisser les options par défaut

|   | river Setup Wizard                |
|---|-----------------------------------|
|   | Specify Device Model              |
|   | Specify the model of your device. |
|   | Model Name                        |
|   | BIXOLON SPP-R310                  |
|   |                                   |
|   |                                   |
|   |                                   |
|   |                                   |
|   |                                   |
| 6 |                                   |
| 3 |                                   |
|   | To continue, dick Next.           |
|   | < Back 2 Next > Cancel            |

#### Séléctionner l'imprimante « Bixolon SPP-R310 »

Cliquer sur « Next »

| LON Windows | Driver Setup Wizard                                                                |                                      |
|-------------|------------------------------------------------------------------------------------|--------------------------------------|
|             | Device(Printer) Connection                                                         |                                      |
|             | SPP-R310 should be connected before continui<br>SPP-R310 to the PC and turn it on. | ng installation. Please connect      |
|             | * In case of USB port, it may be required to tur<br>again to move the next step.   | m the device off and then turn it on |
|             | PortType                                                                           |                                      |
|             | OUSB                                                                               |                                      |
|             | O Serial / Parallel                                                                |                                      |
| 2 (         | 1   Bluetooth                                                                      | Bluetooth Device Wizard              |
|             | O Network (Ethernet or WiFi)                                                       |                                      |
| P           | To continue with Next                                                              |                                      |
|             | To continue, click Next.                                                           |                                      |
|             | < Back 2                                                                           | Next > Cancel                        |

| BIXOLON Windows Driver Setup Wizard |                                               |                                          |
|-------------------------------------|-----------------------------------------------|------------------------------------------|
|                                     | Specify Port<br>Specify the port that you are | e using.                                 |
|                                     | Port                                          | Туре                                     |
|                                     | COM5:                                         | Lien série sur Bluetooth standard (COM5) |
|                                     | COM4:                                         | Lien série sur Bluetooth standard (COM4) |
|                                     | COM1:                                         | Serial Port                              |
|                                     | COM2:                                         | Serial Port                              |
|                                     | COM3:                                         | Serial Port                              |
|                                     |                                               |                                          |
|                                     | To continue, click Next.                      | Configure Port                           |
|                                     |                                               | < Back 2 Next > Cancel                   |

Séléctionner « COM5 :» attention c'est dans notre exemple. Sinon revoir le point n°2

| 2 | Cliquer sur « Next » |  |
|---|----------------------|--|

| BIXOLON Windows Driver Setup Wizard |                                             |                                                |
|-------------------------------------|---------------------------------------------|------------------------------------------------|
| $\Box$                              | Completing the Windows driver setup wizard. |                                                |
|                                     | A new windows driver wi                     | III be installed using the following settings: |
|                                     | Model :                                     | BIXOLON SPP-R310                               |
|                                     | Port :                                      | COM5:                                          |
|                                     | Manufacturer :                              | BIXOLON                                        |
|                                     | Version :                                   | 1.1.7.0                                        |
|                                     |                                             |                                                |
|                                     | To continue, click Next.                    |                                                |
|                                     |                                             | < Back 1 Next > Cancel                         |

Cliquer sur « Next »

| Interpretent Securité Windows                                                                                              | ×                                    |
|----------------------------------------------------------------------------------------------------|--------------------------------------|
| Voulez-vous installer ce logiciel de périphérique ?                                                                        |                                      |
| Nom : BIXOLON Imprimantes<br>Éditeur : BIXOLON Co.,Ltd                                                                     |                                      |
| Toujours faire confiance aux logiciels provenant de<br>« BIXOLON Co., Ltd »                                                | 1 Installer Ne pas installer         |
| Vous ne devez installer que les pilotes des éditeurs que vous approuvez.<br>périphérique peut être installé sans risques ? | Comment déterminer si un logiciel de |

Cliquer sur « Installer »

| BIXOLON Windows Driver Setup Wizard |                                                                  |  |
|-------------------------------------|------------------------------------------------------------------|--|
|                                     | BIXOLON SPP-R310 Windows driver has been successfully installed. |  |
|                                     | < Back 1 Finish                                                  |  |

<sup>1</sup> Cliquer sur « Finish »

L'imprimante est maintenant installée

**Bixolon SPP-R310**